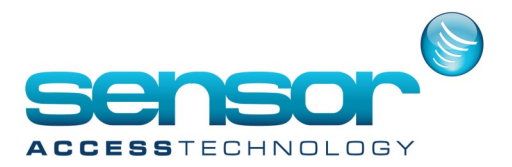

GuardPointPro has a the facility to send dynamic email messages after an even or transaction using the send email Action/Process/Global Reflex function.

There may be a time you wish to receive an email for when a particular reader has been used, a certain cardholder has arrived or a to see what transaction has been used.

We accomplish this with dynamic text in the message of the email.

#### Available variables

(these are updated when a Global Reflex is invoked)

- Cardholder Name (%c)
- Cardholder ID (%cid)
- Reader Name (%r)
- Reader ID (%rid)
- Input Name (%i)
- Input ID (%iid)
- Log Date (%d)
- Log transaction type (%t)
- Full description like in log (%f).

#### Setup.

1. Open Tools>Option>General tab and then click on to the email options button

| <b>67</b>                                                                                                    | Options ×                            |  |
|----------------------------------------------------------------------------------------------------|--------------------------------------|--|
| General                                                                                                    |                                      |  |
| Principal menu<br>Default badge technology<br>Wiegand<br>Automatic Log Off<br>Automatic Log Off after 10 Min.<br>No automatic Log Off | New Alarm Confirmation unconditional |  |
| Multi company Alarm definition for group of input Alarm duplicate name of cardholders                                                 | Special days                         |  |
| Files location                                                                                                    |                                      |  |
| Language                                                                                                    |                                      |  |
| Communication                                                                                                    |                                      |  |
| Journal / log screen                                                                                                    |                                      |  |
| Menu                                                                                                    |                                      |  |
| General                                                                                                    |                                      |  |
| Server                                                                                                    |                                      |  |
| SQL Server                                                                                                    |                                      |  |
| Restore defaults values                                                                                                    | OK Cancel                            |  |

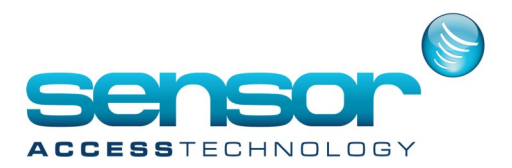

2. At the email options screen fill in all relevant details. Ask you IT administrator for these details

| 6                                                                        | Mail Options X                                  |       |
|--------------------------------------------------------------------------|-------------------------------------------------|-------|
| Sender E-mail Address<br>SMTP Server Address<br>User:<br>E-Mail Password | jay@sensoraccess.co.uk<br>smtp.gmail.com<br>jay |       |
|                                                                          | ОК Са                                           | incel |

Setting Actions, Process's and global reflex's to send the email

1. At the event handling menu make sure you have ACM module.

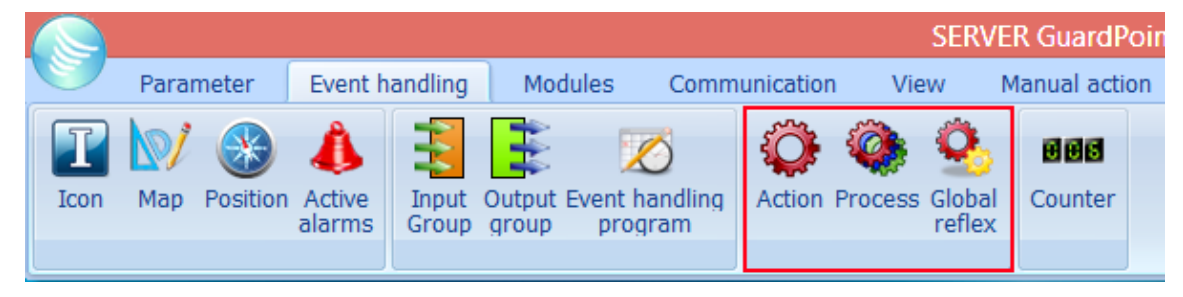

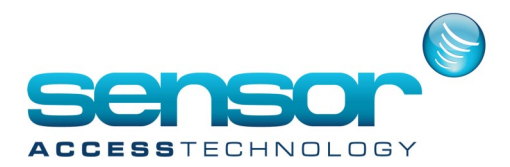

2. Click on Action to open the action screen.

| Ö                                                                                                    | Action                                                                                                    | - □ × |
|----------------------------------------------------------------------------------------------------|----------------------------------------------------------------------------------------------------|-------|
| New Save Delete First Prev. New                                                                                       | xt Last Downld. Search Print Close                                                                                                    |       |
| New Save Delete First Prev. Net Select an action: email_Transaction_Cardholder_Time email_Transaction_Cardholder_Time | Action type :       email_Transaction_Cardholder_Time       Name :       email_Transaction_Cardholder_Time       Description :       Image:       Image: | Test  |
|                                                                                                    | Icon :                                                                                                    |       |

- Click new, give the action a name.
- For Action Type select Send Email
- For the **To** field this should be the person receiving the email.
- In the **Message** field this is where we put the dynamic text.
- In my example I wish to see an email showing the transaction type, name of the cardholder and the time
- For this we enter %t %c %d from the list on page 1.
- You can have the email showing one variable or multiple variables, multiple variables are separated by a space
- Once all the details for the action have been filled out click Make it process button and then close the action window.

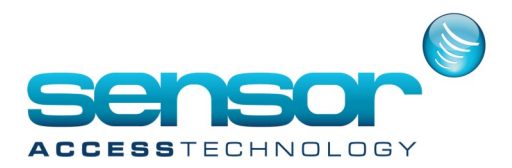

Configure Global Reflex that will trigger the email action.

1. Open Global Reflex

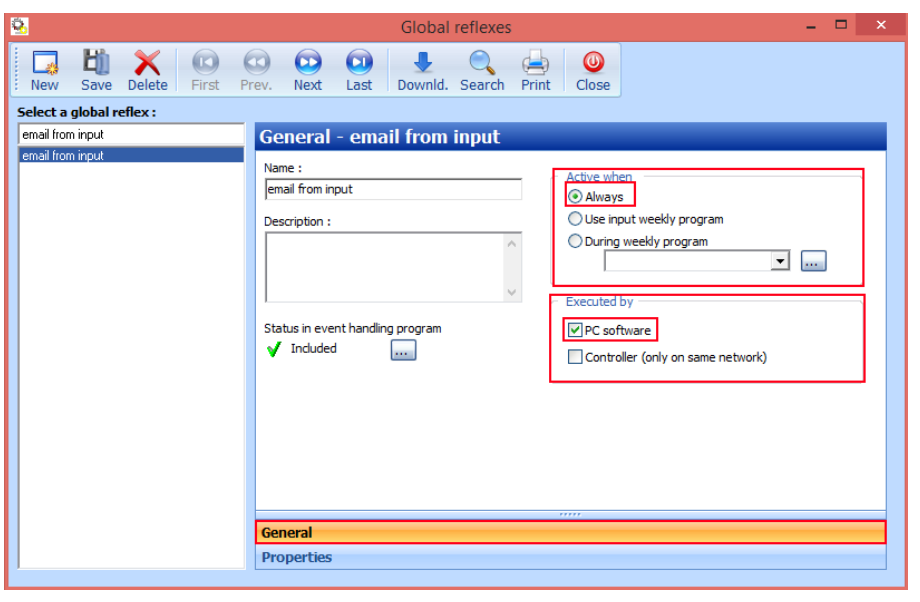

Create a new Global Reflex, name and save. Active when should be checked **Always** Executed by should be checked **PC software** Click the properties tab

In my example I wish to monitor any cardholder that has the transaction Access Granted from Reader 01 When an access granted at this reader is true the Glabl reflex will trigger the action sending the email with the dynamic information.

We configure this like so:

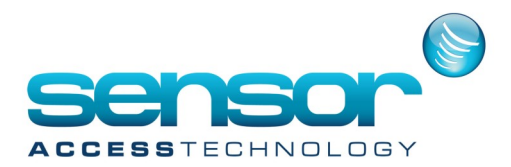

| New Save Delete First Prev. Next Last Downld. Search Print Close   Setect a global reflex:   email      Properties - email   Event   Event trae   Rader   Rd(01 / Controller 001   Tansaction code   (Any Error of the search of the search of the sear                                                                                                    | <u>*0</u>                 | Global reflexes                                                                                                    |                                                           |
|----------------------------------------------------------------------------------------------------|---------------------------|----------------------------------------------------------------------------------------------------|-----------------------------------------------------------|
| Select a global reflex : email email email event Event Event Event Event Reader Rd:01 / Controller 001 Transaction code (Any TRN Code>) Cardholder (Any access group>)  Process [email] Process [email] [vent] [sec.] [vent] [vent | New Save Delete First Pre | v. Next Last Downld. Search Print Close                                                                                                    |                                                           |
| email     Properties - email     Event   Event   Event   Event   Reader   Rd:01 / Controller 001   Transaction code <any code="" trn="">   Cardholder   <any code="" trn=""> <any code="" trn=""> <any code="" trn=""> <any code="" trn=""> <any code="" trn=""> <any code="" trn=""> <any code="" trn=""> <any cardholder=""> <any cardholder=""> <any cardholder=""> <any cardholder=""> <any cardholder=""> <any cardholder=""> <any cardholder=""> <any cardholder=""> <any cardholder=""></any></any></any></any></any></any></any></any></any></any></any></any></any></any></any></any></any>                                                                                                    | Select a global reflex :  |                                                                                                    |                                                           |
| email  Event  Event  Event  Event  Event  Event  Event  Event  Event  Event  Event  Event  Event  Event  Event  Event  Event  Event  Filter card holders by access group:  Cardholder  Cardholder  Cardholder  Cardholder  Filter card holders by access group:  Cardholder  Cardholder  Filter card holders by access group:  Cardholder  Filter card holders by access group:  Cardholder  Filter card holders  Filter card holder  Filter cardholder  Filter card | email                     | Properties - email                                                                                                    |                                                           |
| Properties                                                                                                    | email                     | Event<br>Event troe<br>Access Granted<br>Reader<br>Rdi01 / Controller 001<br>Transaction code<br>(Any TRN Code)<br>Cardholder<br>(Any Cardholder)<br>Process<br>email | Filter card holders by access group:<br><pre> </pre> </th |
|                                                                                                    |                           | Properties                                                                                                    |                                                           |

For Event type choose Access Granted

Reader should be set to the Reader/door you wish to monitor Transaction code would be set to any transaction Cardholder should be set to Any Cardholder Process would be set to the email process we made earlier Save

Now when any card passes at Reader 01 on Controller one I will receive an email with the following dynamic information

#### email\_Transaction\_Cardholder\_Time

■ jay@sensoraccess.co.uk Sent: Fri 26/05/2017 15:22 To: ■ jay@sensoraccess.co.uk

Access Granted Buckley John 26/05/17 15:22:21